# SHEATHING and PANELING LAYOUTS – Sheathing Configuration

Modified on: Sat, 16 Jan, 2021 at 9:06 PM

## **Sheathing Configuration**

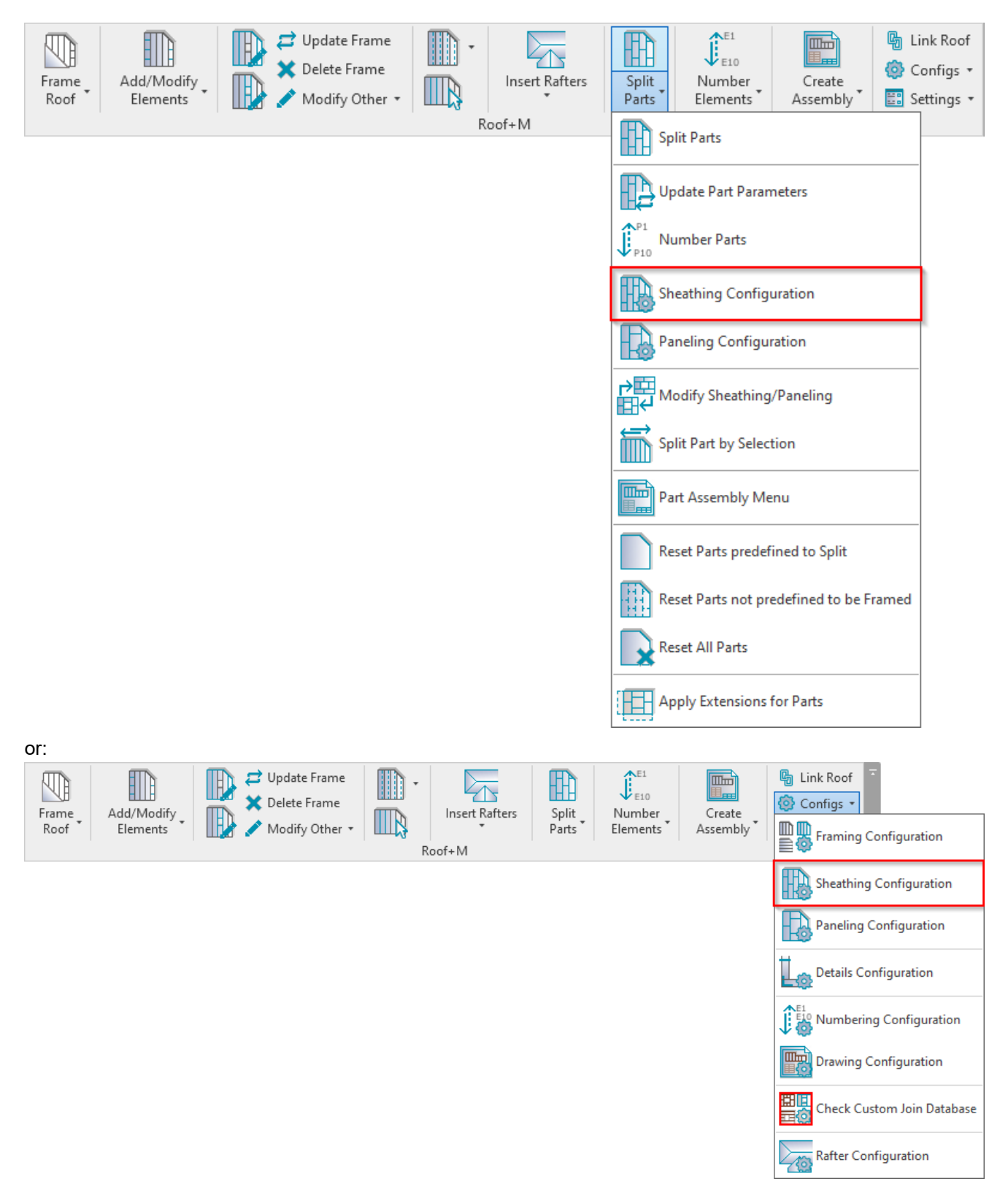

**Sheathing Configuration** – allows you to configure and save settings for sheathing layouts. These settings can be saved and linked with roof layer using **Link Roof**.

### SHEATHING and PANELING LAYOUTS – Sheathing Configuration : AGACAD

| R Link Roof                         |                      |                                      |   |               |       |            |             |          | -                                     |        | ×       |
|-------------------------------------|----------------------|--------------------------------------|---|---------------|-------|------------|-------------|----------|---------------------------------------|--------|---------|
| Basic Roof : Roof 300 - for Rafters | Family: E<br>Type: F | Basic Roof<br>Roof 300 - for Rafters |   |               |       |            |             |          |                                       |        |         |
| Basic Roof : Roof 300 - Frame Panel | Total thickness: 4   | 150                                  |   |               |       |            |             |          |                                       |        |         |
|                                     | Layers               |                                      |   |               | EXT   | ERIOR SIDE |             |          |                                       |        |         |
|                                     | Framing Layer        | Framing Configuration                |   | Configuration | Frame | Frame Part | Split Parts | Split by | Sheathing/Paneling Configuration      | Exclud | e Parts |
|                                     | Roofing              | M_Roof Paneling                      | ~ | Fixed Y       | ✓     | ~          | ✓           |          | Panel 👻                               | J C    | ]       |
|                                     | Batten               | M_Roof_Panel Battens                 | ~ | Fixed Y       | ✓     | ✓          |             |          | None *                                |        | 1       |
|                                     | Secondary Frame      | M_Roof_Panel Secondary Frame         | ~ | Fixed Y       | ✓     | ✓          |             |          | Panel v                               |        | 1       |
|                                     | Sheathing 🕚          | None                                 | ~ | Fixed v       |       |            |             |          | Roof Frame - 1 Top & 1 Bottom Layer 👻 |        | ]       |
|                                     | Frame                | M_Roof_Rafter Main Frame             | ~ | Fixed Y       | ✓     | ✓          |             |          | Panel Y                               |        | ĺ       |
|                                     | Paneling V           | None                                 | ~ | Fixed v       |       |            |             |          | Panel v                               |        | 1       |
|                                     | <                    |                                      |   |               |       |            |             |          |                                       |        | >       |
|                                     |                      |                                      |   |               |       |            |             |          | Cancel                                | 0      | К       |

| R Roof+M. Sheathing Config                   |                                               | -                    |       | ×  |  |  |
|----------------------------------------------|-----------------------------------------------|----------------------|-------|----|--|--|
| Configuration : Roof Frame - 1 Top & 1 Bottc | Save Duplicate Rename Delete                  |                      |       |    |  |  |
| Sheathing Dimensions                         | Sheathing Dimensions                          |                      |       |    |  |  |
|                                              | Vertical Sheathing Horizontal Sheathing       | Horizontal Sheathing |       |    |  |  |
|                                              | Width         1200         Width         1200 |                      |       |    |  |  |
| Sheathing Layout                             | Length 3000 Length 3000                       |                      |       |    |  |  |
|                                              | Preview                                       |                      |       |    |  |  |
|                                              |                                               |                      |       |    |  |  |
| Division Profile                             |                                               |                      |       |    |  |  |
|                                              |                                               |                      |       |    |  |  |
| Mark Settings                                |                                               |                      |       |    |  |  |
|                                              |                                               |                      |       |    |  |  |
|                                              |                                               |                      |       |    |  |  |
| Opening                                      |                                               |                      |       |    |  |  |
|                                              |                                               |                      |       |    |  |  |
| End Connection                               |                                               |                      |       |    |  |  |
|                                              |                                               |                      |       |    |  |  |
|                                              |                                               |                      |       |    |  |  |
|                                              | ОК                                            |                      | Cance | el |  |  |

## **Sheathing Dimensions**

| Sheathing Dimensions | Sheathing Dimensions |                        |  |  |  |
|----------------------|----------------------|------------------------|--|--|--|
|                      | Vertical Sheathing   | C Horizontal Sheathing |  |  |  |
|                      | Width 1200           | Width 1200             |  |  |  |
| Sheathing Layout     | Length 3000          | Length 3000            |  |  |  |
|                      | Preview              | ,                      |  |  |  |
| ~                    |                      |                        |  |  |  |
| Division Profile     |                      |                        |  |  |  |
|                      |                      |                        |  |  |  |
| N I C W              |                      |                        |  |  |  |
| Mark Settings        |                      |                        |  |  |  |
|                      |                      |                        |  |  |  |
| Opening              |                      |                        |  |  |  |
|                      |                      |                        |  |  |  |
|                      |                      |                        |  |  |  |
| End Connection       |                      |                        |  |  |  |
|                      |                      |                        |  |  |  |

Sheathing Dimensions – predefine vertical and horizontal sheathing sizes (Width and Length).

## **Sheathing Layout**

| Sheathing Dimensions | Bottom Sheathing Top Sheathing              |                     |                                            |                          |
|----------------------|---------------------------------------------|---------------------|--------------------------------------------|--------------------------|
|                      | First Bottom Layer                          |                     | Second Bottom Layer                        |                          |
|                      | Parallel to Stud/Joist                      |                     | Parallel to Stud/Joist                     |                          |
| s Shorthing I would  | Perpendicular to Stud/Joist                 | $\checkmark$        | Perpendicular to Stud/Joist                | <b>√</b>                 |
|                      | Build in Place                              |                     | Build in Place                             |                          |
|                      | Bottom/Base Extension                       | 0 Apply Horizonta   | Bottom/Base Extension                      | 0 Apply Horizonta        |
| D D                  | Sloped Bottom/Base Extension                | 0 Apply Horizonta   | Sloped Bottom/Base Extension               | 0 Apply Horizonta        |
| Division Profile     | Top/End Extension                           | 0 Apply Horizonta   | Top/End Extension                          | 0 Apply Horizonta        |
|                      | Sloped Top/End Extension                    | 0 Apply Horizonta   | Sloped Top/End Extension                   | 0 Apply Horizonta        |
|                      | Placement Direction                         | From Start          | Placement Direction                        | From End                 |
| Mark Settings        | Vertical Elements Cut Panels                |                     | Vertical Elements Cut Panels               |                          |
|                      | Horizontal Elements Cut Panels              |                     | Horizontal Elements Cut Panels             |                          |
|                      | Second Row Overlap Distance                 | 0                   | Second Row Overlap Distance                | 0                        |
| Opening              | Align with Studs/Joists                     |                     | Align with Studs/Joists                    | $\checkmark$             |
|                      | Split by Secondary Custom Studs/Joists Axis |                     | Split by Secondary Custom Studs/Joists Axi | s                        |
|                      | Allow to Split on Second King/Joist         |                     | Allow to Split on Second King/Joist        | <b>V</b>                 |
| End Connection       | Always Try to Merge Parts Verti             | cally & Horizontall | Always Try to Merge Parts                  | Vertically & Horizontall |
|                      | Including Parts with Different Edges        |                     | Including Parts with Different Edges       |                          |
|                      | Vertical Split On Opening Side Open         | ning Side v         | Vertical Split On Opening Side             | Opening Side v           |
|                      | Minimal Width of Opening for Split 0        |                     | Minimal Width of Opening for Split         | 0                        |
|                      | Horizontal Split On Opening Side            |                     | Horizontal Split On Opening Side           |                          |
|                      | Split by Steeped Top Ridge                  |                     | Split by Steeped Top Ridge                 |                          |
|                      | Split by Steeped Bottom Ridge               |                     | Split by Steeped Bottom Ridge              |                          |
|                      |                                             |                     |                                            |                          |

### Sheathing Layout – predefine settings for Top and Bottom sheathing layers.

**Read more about every feature here** >> (https://agacad.freshdesk.com/support/solutions/articles/44002140222sheathing-and-paneling-layouts-%E2%80%93-sheathing-configuration-%E2%80%93-sheathing-layout)

# **Division Profile**

| Sheathing Dimensions | Bottom Sheathing Top Sheathing                                                                                                    |                                                                                                    |
|----------------------|----------------------------------------------------------------------------------------------------|----------------------------------------------------------------------------------------------------|
|                      | First Inner Profile                                                                                                    | Second Inner Profile                                                                                            |
| Sheathing Layout     | Vertical Gap     0       Vertical Division Profile     None ~       Vertical Profile Edge Mirrored                                         | Vertical Gap     0       Vertical Division Profile     None · · ·       Vertical Profile Edge Mirrored          |
| Division Profile     | Vertical Profile Along Flip       Horizontal Gap       0       Horizontal Division Profile       None       Vertical Profile Edge Mirrored | Vertical Profile Along Flip Horizontal Gap 0 Horizontal Division Profile None  Horizontal Profile Edge Mirrored |
| Mark Settings        | Horizontal Profile Along Flip                                                                                                    | Horizontal Profile Along Flip                                                                                   |
| Opening              |                                                                                                    |                                                                                                    |
| End Connection       |                                                                                                    |                                                                                                    |

Division Profile – apply the pre-loaded profile and settings to part edges along dividers.

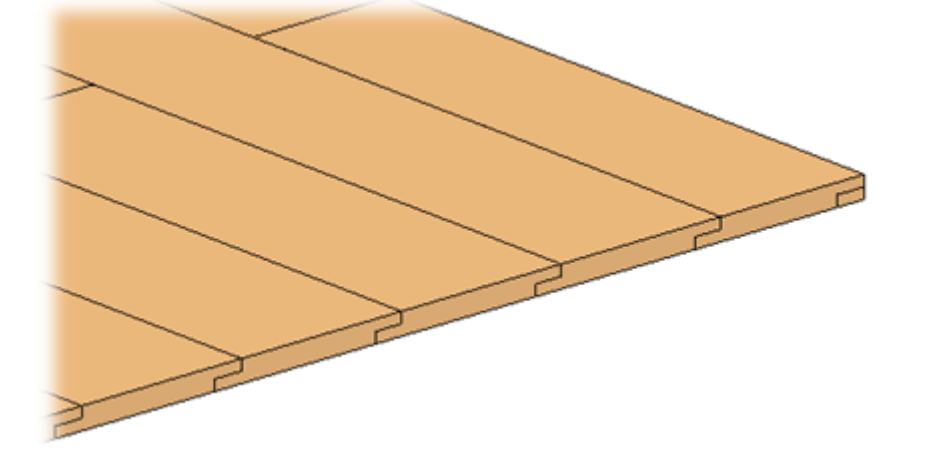

**Horizontal/Vertical Gap** – specifies the distance between divided horizontal and vertical parts. The default value is 0, which results in no gap.

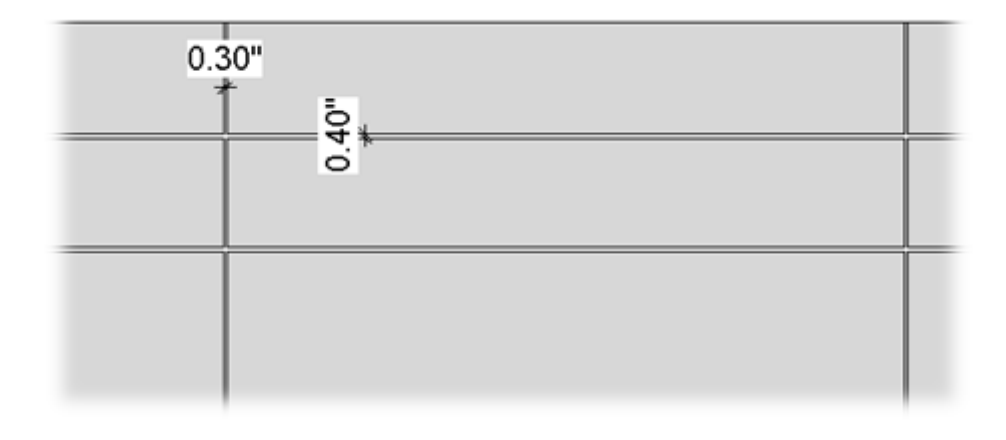

**Horizontal/Vertical Division Profile** – apply the pre-loaded profile you select from the drop-down list to part edges along dividers. The default value is None.

Horizontal/Vertical Profile Edge Mirrored – specify how the profiles on the other side of a divider gap will be oriented.

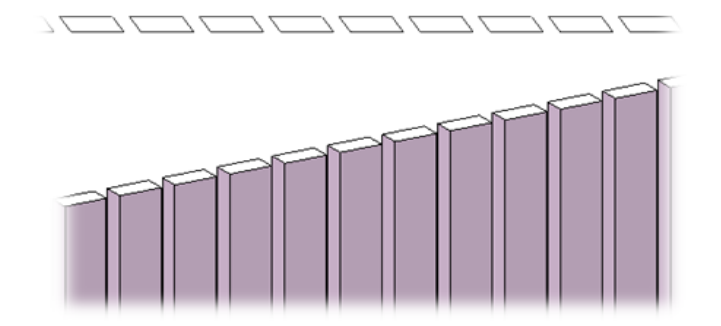

unticked

ticked

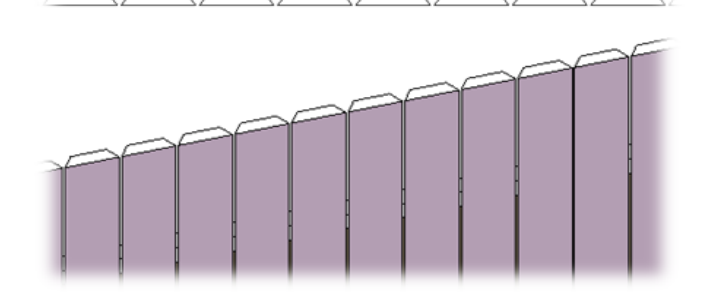

## **Mark Settings**

#### SHEATHING and PANELING LAYOUTS - Sheathing Configuration : AGACAD

| Sheathing Dimensions | Bottom Sheathing Top Sh   | eathing           |                       |                     |  |  |  |
|----------------------|---------------------------|-------------------|-----------------------|---------------------|--|--|--|
|                      | First Bottom Layer        |                   | Second Bottom Layer   |                     |  |  |  |
|                      | Framing Member            | Framing Sheathing | Framing Member        | Framing Sheathing   |  |  |  |
| Sheathing Layout     | Framing Member Descri     | ption Sheathing   | Framing Member De     | scription Sheathing |  |  |  |
|                      | Framing Member Type       | Sheathing         | Framing Member Typ    | be Sheathing        |  |  |  |
|                      | Framing Member Mark       | SH                | Framing Member Ma     | ırk SH              |  |  |  |
| Division Profile     | Framing Configuration     |                   | Framing Configuration | on                  |  |  |  |
|                      | Part Detail Configuration | n                 | Part Detail Configura | tion                |  |  |  |
|                      | CNC Configuration         |                   | CNC Configuration     |                     |  |  |  |
| Mark Settings        | Preview                   |                   |                       |                     |  |  |  |
| Opening              |                           |                   |                       |                     |  |  |  |
| End Connection       |                           |                   | -<br>-                |                     |  |  |  |

Mark Settings – predefine default values for these parameters for later use in schedules and tags.

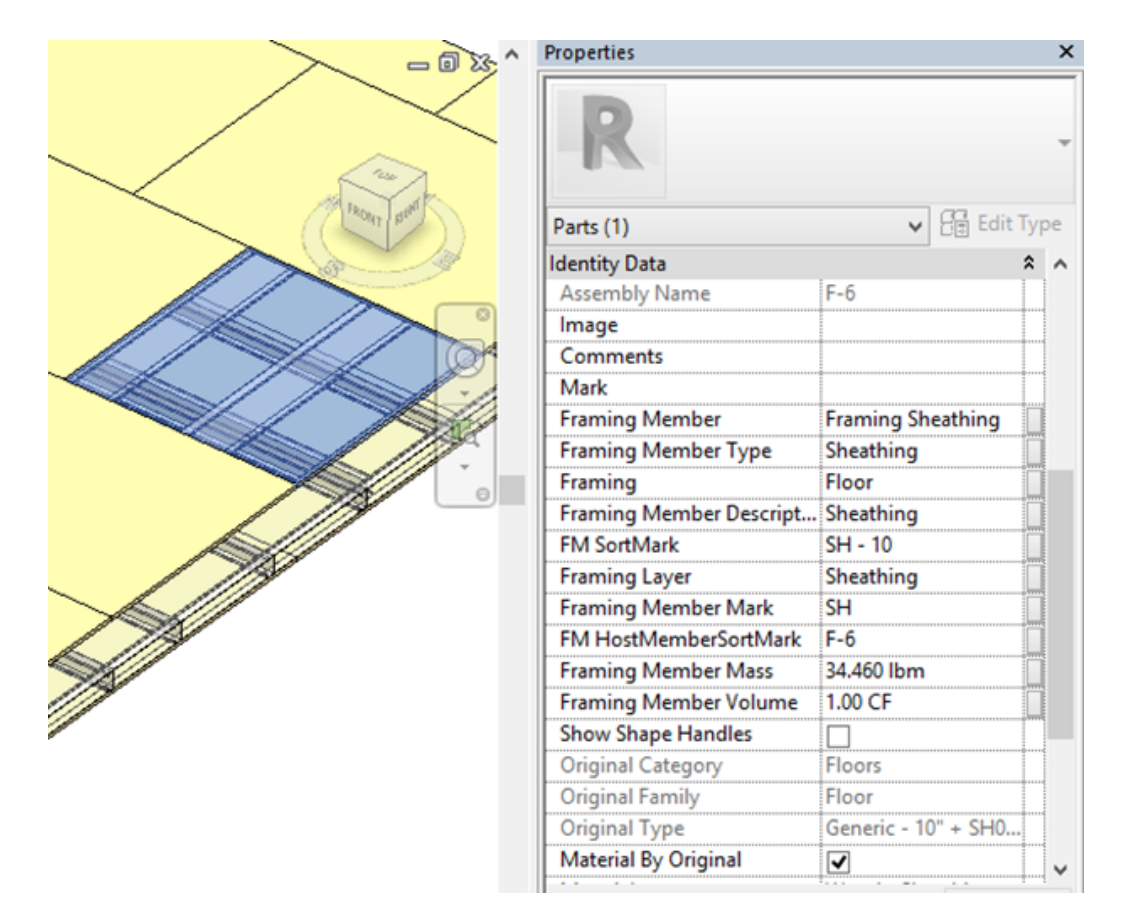

### Opening

08/09/21, 08:52

### SHEATHING and PANELING LAYOUTS - Sheathing Configuration : AGACAD

| Sheathing Dimensions | Bottom Sheathing Top Sheathing                                                                                      |                                                                                                    |
|----------------------|----------------------------------------------------------------------------------------------------|----------------------------------------------------------------------------------------------------|
|                      | First Bottom Layer                                                                                                  | Second Bottom Layer                                                                                                 |
| Sheathing Layout     | *Additional Offset from Framing Configuration<br>Bottom Offset 0<br>Top Offset 0<br>Left Offset 0<br>Right Offset 0 | *Additional Offset from Framing Configuration<br>Bottom Offset 0<br>Top Offset 0<br>Left Offset 0<br>Right Offset 0 |
| Division Profile     | - Preview                                                                                                    |                                                                                                    |
| Mark Settings        |                                                                                                    |                                                                                                    |
| Opening              |                                                                                                    |                                                                                                    |
| End Connection       |                                                                                                    |                                                                                                    |

**Opening** – predefine top, bottom, left, and right sheathing offsets from opening.

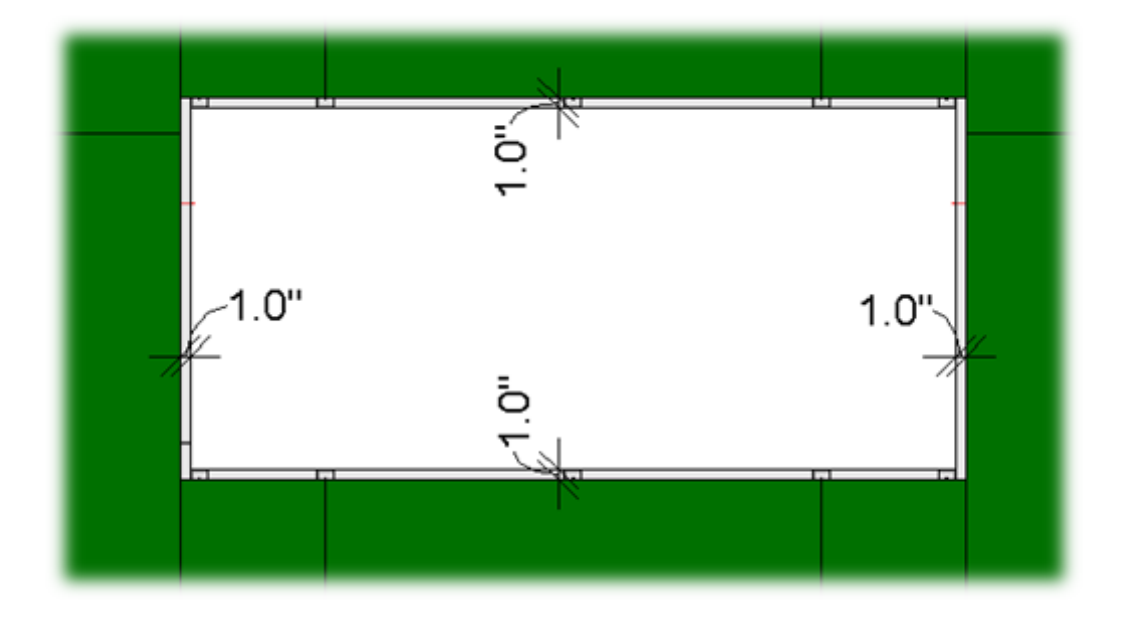

**End Connection** 

08/09/21, 08:52

SHEATHING and PANELING LAYOUTS - Sheathing Configuration : AGACAD

|              | Sheathing Dimensions | Free End - Start She | athing | Free End - End Sheathing |       |              |                            |
|--------------|----------------------|----------------------|--------|--------------------------|-------|--------------|----------------------------|
|              | Sheating Sheatsions  | End Connection -     | Bottom | Sheathing                | End C | Connection - | Top Sheathing              |
|              | Sheathing Layout     | Layer Extension      | 0      |                          | Lay   | er Extension | 0                          |
| E            |                      | Split at Joist       | None   | ¥                        | Spl   | t at Joist   | None ~                     |
|              |                      | Build in Place       |        |                          | Bui   | ld in Place  |                            |
| ~~           |                      | Excluded             |        |                          | Exc   | luded        |                            |
|              | Division Profile     | Offset Distance      | 0      |                          | Off   | set Distance | 0                          |
|              |                      | -End Connection -    | Bottom | Sheathing Second Layer — | End C | Connection - | Top Sheathing Second Layer |
| -            | Mark Settings        | Layer Extension      | 0      |                          | Lay   | er Extension | 0                          |
| 1. Alexandre |                      | Split at Joist       | None   | ~                        | Spli  | t at Joist   | None 🗸                     |
| S            |                      | Build in Place       |        |                          | Bui   | ld in Place  |                            |
| ~            | Opening              | Excluded             |        |                          | Exc   | luded        |                            |
|              |                      | Offset Distance      | 0      |                          | Off   | set Distance | 0                          |
|              |                      | Preview              |        |                          |       |              |                            |
|              | End Connection       |                      |        |                          |       |              |                            |
|              |                      |                      |        |                          |       |              |                            |
|              |                      |                      |        |                          |       |              |                            |
|              |                      |                      |        |                          | Ē,    |              |                            |
|              |                      |                      |        |                          |       |              |                            |
|              |                      |                      |        |                          |       |              |                            |
|              |                      |                      |        |                          |       |              |                            |
|              |                      |                      |        |                          |       |              |                            |

End Connection – predefine sheathing settings for roof end connections.

Layer Extension – distance from roof face.

Example: For the free end connection, **Layer Extension** = 20:

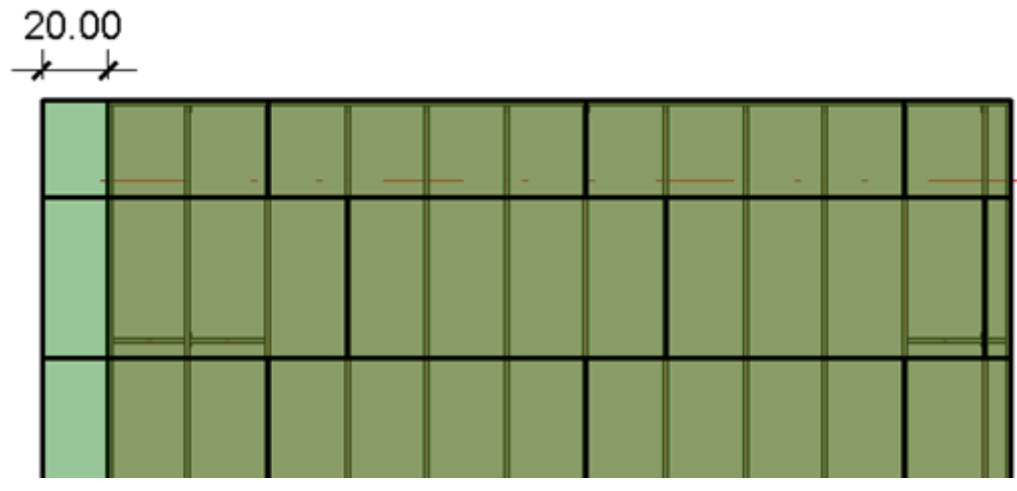

Split at Joist - define the joist number at which the sheathing must be split.

Example: **Split at Joist** = 1:

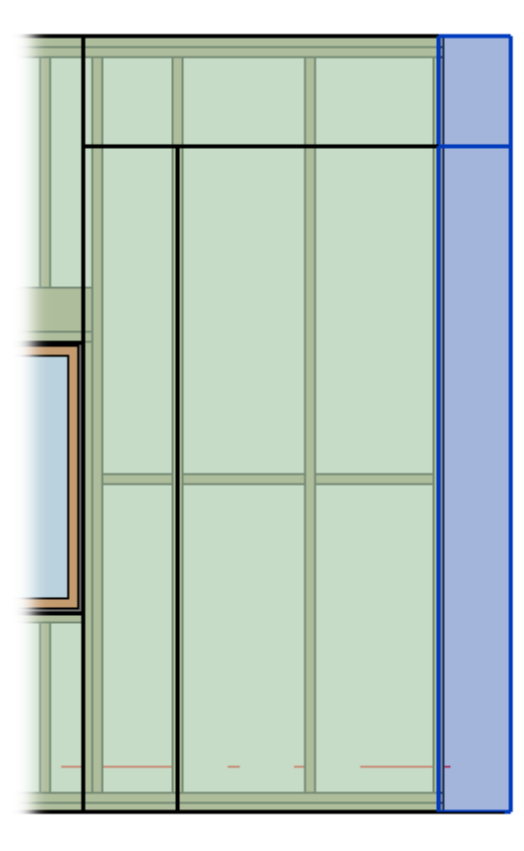

**Build in Place** – writes Yes/No information into the sheathing instance parameter if it is build-in-place or is prefabricated with the whole roof frame. This parameter can later be used in schedules or view filters.

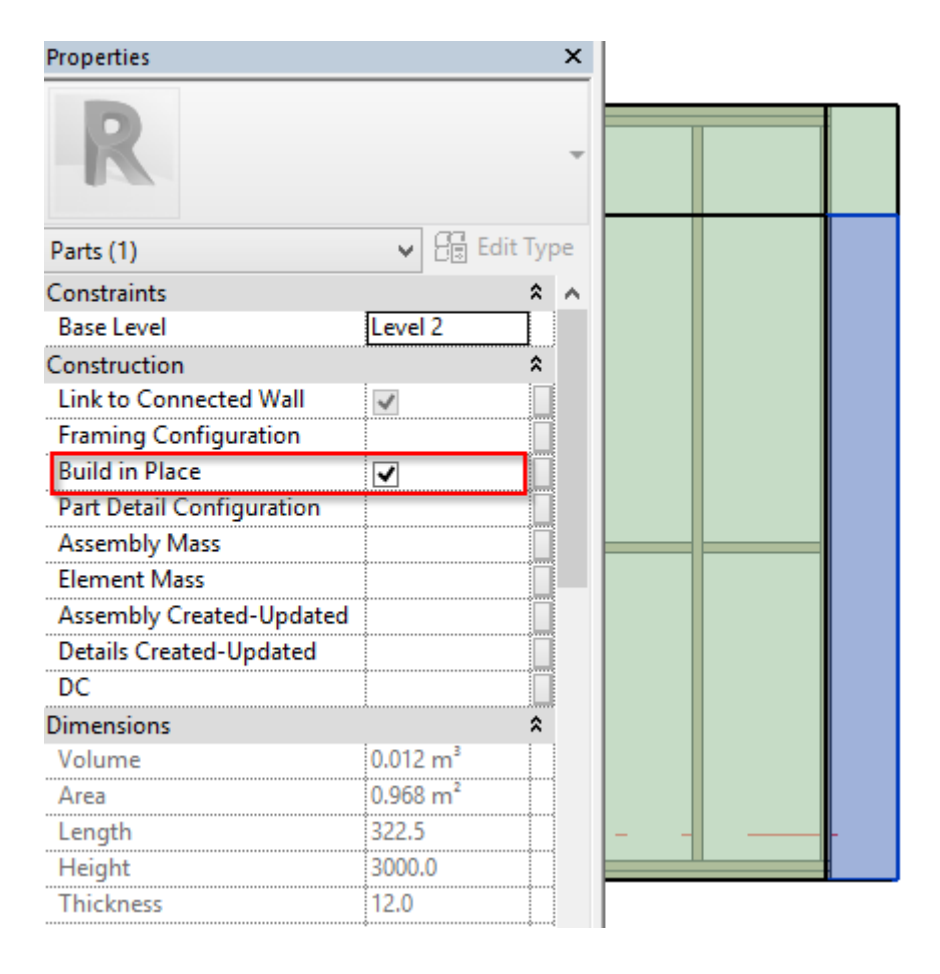

**Excluded** – removes the sheathing (part) from the model. Excluded sheathings are only visible when under the cursor and will not be included in schedules.

08/09/21, 08:52

| Properties                |          | ×        |   |      |   |
|---------------------------|----------|----------|---|------|---|
| R                         |          | Ŧ        |   | 7    |   |
| Parts (1)                 | 🗸 🖌 🔁 Ed | lit Type |   |      |   |
| Constraints               |          | * ^      |   |      | 1 |
| Base Level                | Level 2  |          |   |      |   |
| Construction              |          | *        |   |      |   |
| Link to Connected Wall    | 1        |          |   |      |   |
| Framing Configuration     |          |          |   |      |   |
| Build in Place            | ✓        |          |   |      |   |
| Part Detail Configuration |          |          |   |      |   |
| Assembly Mass             |          |          |   |      |   |
| Element Mass              |          |          |   |      | / |
| Assembly Created-Updated  |          |          |   |      |   |
| Details Created-Updated   |          |          |   |      |   |
| DC                        |          |          |   |      |   |
| Dimensions                |          | *        |   |      |   |
| Volume                    | 0.012 m³ |          |   |      |   |
| Area                      | 0.968 m² |          |   |      |   |
| Length                    | 322.5    |          |   |      |   |
| Height                    | 3000.0   |          |   |      |   |
| Thickness                 | 12.0     |          | - | <br> |   |
| Excluded                  | ✓        |          |   |      | J |
| Shape is modified         |          |          |   |      |   |
| Identity Data             |          | *        |   |      |   |